# **Compte-Rendu : TP3 Installation du service DHCP**

### 3.1 Serveur DS1

Installer le paquetage isc-dhcp-server :

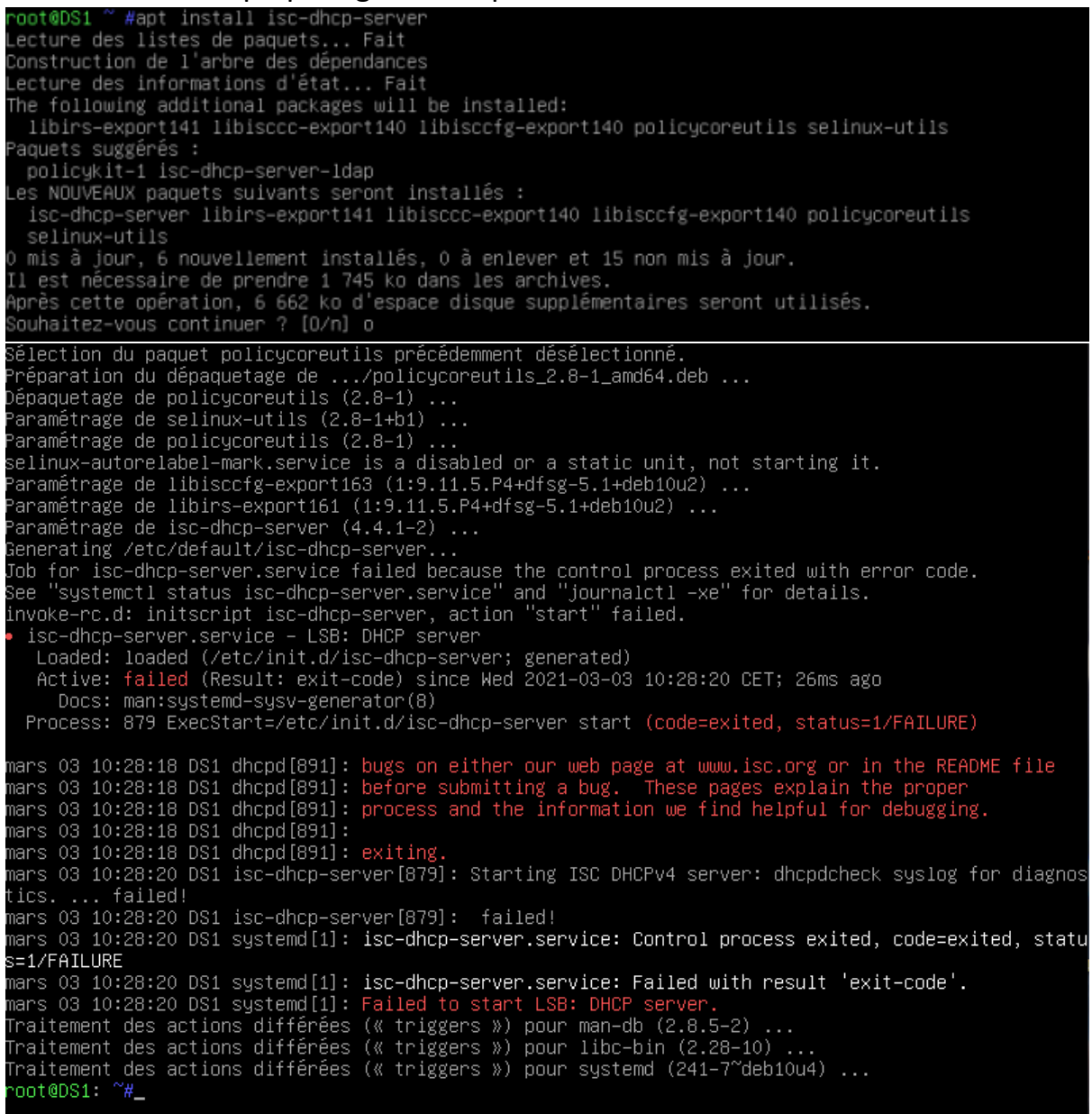

Sauvegardez le fichier de configuration /etc/dhcp/dhcpd.conf :

oot@DS1: ~#cp /etc/dhcp/dhcpd.conf /etc/dhcp/dhcpd.conf.sauv oot@DS1: ~#\_

• Modifiez le fichier dhcpd.conf de la manière suivante :

|              | GNU nano 3.2 /et                                                                                                    | c/dhop/dhopd.conf                                                                     |
|--------------|----------------------------------------------------------------------------------------------------|---------------------------------------------------------------------------------------|
| ####         | # dhcpd.conf<br>#<br># Sample configuration file for ISC dhcpd<br>#                                                                                                    |                                                                                       |
| #<br>0 <br>0 | # option definitions common to all supported  <br>option domain–name "sio–exupery.local";<br>option domain–name–servers 192.168.4.254;                                                                                          | networks                                                                              |
| de<br>ma     | default–lease–time 86400;<br>max–lease–time 604800;                                                                                                    |                                                                                       |
| # # #<br># # | <pre># The ddns-updates-style parameter controls w # attempt to do a DNS update when a lease is  # behavior of the version 2 packages ('none', # have support for DDNS.) ddns-update-style none;</pre>                          | nether or not the server will<br>confirmed. We default to the<br>since DHCP v2 didn't |
| #<br>#<br>ai | # If this DHCP server is the official DHCP se<br># network, the authoritative directive should<br>authoritative;                                                                                                    | rver for the local<br>be uncommented.                                                 |
| #            | # This is a very basic subnet declaration.                                                                                                    |                                                                                       |
| si<br>#<br># | <pre>subnet 192.168.4.0 netmask 255.255.255.0 { # étendue de la plage DHCP   range 192.168.4.11 192.168.4.100; # passerelle   option routers 192.168.4.254; # masque de sous-réseau   option subnet-mask 255.255.255.0; }</pre> |                                                                                       |

 Supprimez la ligne correspondant à l'enregistrement afférent au client UD1 (adresse IP statique 192.168.4.1) dans les fichiers de zone DNS db.sio-exupery.local (enregistrement de type A) et rev.sio-exupery.local (enregistrement de type PTR) :

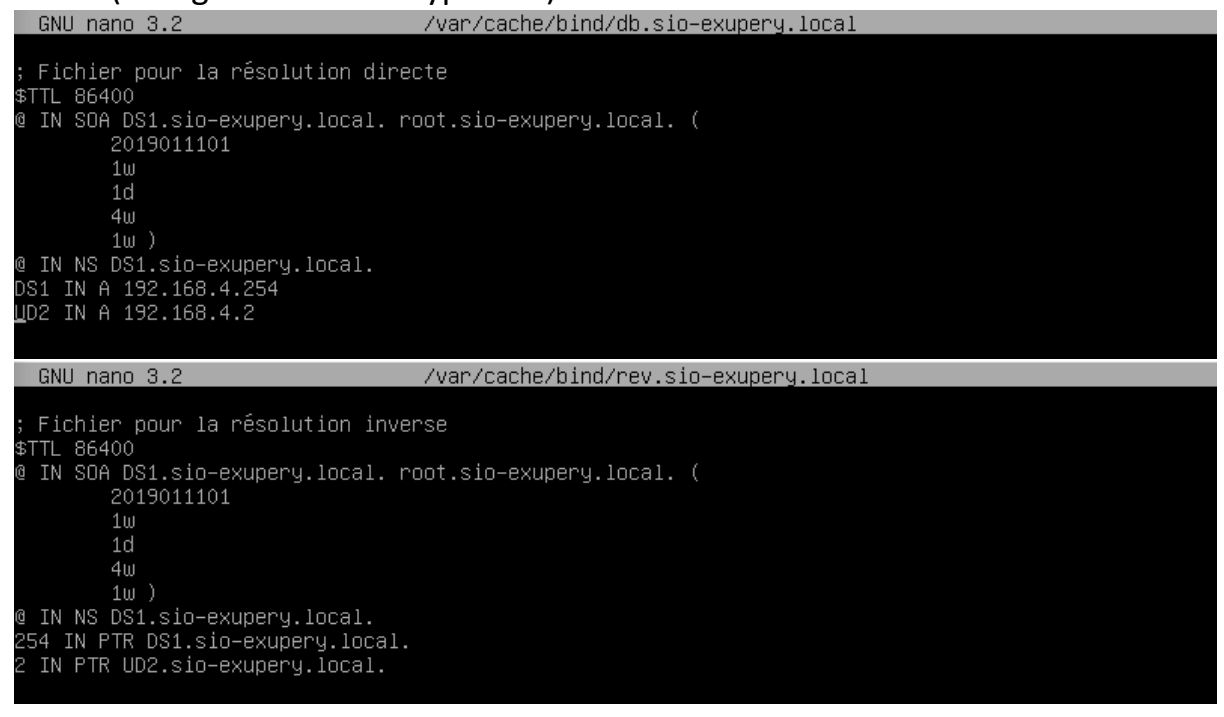

• Relancez le service DNS :

| root@DS1: | ~#systemctl | restart | bind9 |
|-----------|-------------|---------|-------|
| root@DS1: | ~#          |         |       |

 Editez le fichier /etc/default/isc-dhcp-server et modifiez la ligne INTERFACES de façon à indiquer la bonne interface réseau, c'est-à-dire celle du côté du réseau local :

| GNU nano 3.2                                                                                 | /etc/default/isc                                               | -dhop-server                       |  |
|----------------------------------------------------------------------------------------------|----------------------------------------------------------------|------------------------------------|--|
| # Defaults for isc-dhcp-s                                                                    | erver (sourced by /etc/init.d                                  | /isc-dhcp-server)                  |  |
| # Path to dhcpd's config<br>#DHCPDv4_CONF=/etc/dhcp/c<br>#DHCPDv6_CONF=/etc/dhcp/c           | file (default: /etc/dhcp/dhcp<br>hcpd.conf<br>hcpd6.conf       | d.conf).                           |  |
| # Path to dhcpd's PID fil<br>#DHCPDv4_PID=/var/run/dhc<br>#DHCPDv6_PID=/var/run/dhc          | e (default: /var/run/dhopd.pio<br>pd.pid<br>pd6.pid            | d).                                |  |
| # Additional options to s<br># Don't use options<br>#OPTIONS=""                              | tart dhopd with.<br>: –of or –pf here; use DHCPD_CI            | ONF/ DHCPD_PID instead             |  |
| # On what interfaces shou<br># Separate multiple<br>INTERFACESv4="enp0s8"<br>INTERFACESv6="" | ld the DHCP server (dhcpd) sen<br>interfaces with spaces, e.g. | rve DHCP requests?<br>"eth0 eth1". |  |
| Lancez le serv                                                                               | vice DHCP :                                                    |                                    |  |

oot@DS1: ~#systemctl start isc-dhcp-server oot@DS1: ~#

#### • Vérifiez le bon démarrage du service :

#### • Lancez dans une autre console la commande tail -f /var/log/syslog :

| 1.001 | ເພນະ | sı. muai | T — I | / Val / Tug/ SySTug                                       |
|-------|------|----------|-------|-----------------------------------------------------------|
| Mar   | 3    | 10:42:46 | DS1   | systemd[1]: systemd-tmpfiles-clean.service: Succeeded.    |
| Mar   | З    | 10:42:46 | DS1   | systemd[1]: Started Cleanup of Temporary Directories.     |
| Mar   | З    | 10:43:29 | DS1   | systemd[1]: Starting LSB: DHCP server                     |
| Mar   | З    | 10:43:29 | DS1   | isc-dhcp-server[1250]: Launching IPv4 server only.        |
| Mar   | З    | 10:43:29 | DS1   | dhcpd[1262]: Wrote O leases to leases file.               |
| Mar   | З    | 10:43:29 | DS1   | dhcpd[1262]: Server starting service.                     |
| Mar   | З    | 10:43:31 | DS1   | isc–dhcp–server[1250]: Starting ISC DHCPv4 server: dhcpd. |
| Mar   | З    | 10:43:31 | DS1   | systemd[1]: Started LSB: DHCP server.                     |
| Mar   | 3    | 10:44:48 | DS1   | systemd[1]: Started Getty on tty2.                        |
| Mar   | З    | 10:44:53 | DS1   | systemd[1]: Started Session 3 of user root.               |
|       |      |          |       |                                                           |

### 3.2 Client Ubuntu UD1

• Modifiez le fichier \*.yaml situé dans /etc/netplan :

| GNU nano 4.8                    | /etc/netplan/01-network-manager-all.yaml |
|---------------------------------|------------------------------------------|
| # Let NetworkManager            | manage all devices on this system        |
| network:                        |                                          |
| version: 2                      |                                          |
| renderer: networkd              |                                          |
| ethernets:                      |                                          |
| enp0s3:                         |                                          |
| dhcp4: yes                      |                                          |
| dhcp6: no                       |                                          |
| <pre>sio@ud1:/etc/netplan</pre> | \$ sudo netplan apply                    |
| <pre>sio@ud1:/etc/netplan</pre> | \$                                       |
|                                 |                                          |

 Revenez sur DS1 dans la deuxième console. Les messages DHCP (DHCPDISCOVER ou demande du client, DHCPOFFER ou offre du serveur, DHCPREQUEST ou acceptation du client et DHCPACK ou délivrance du serveur) doivent figurer dans le fichier log :

| root | @D3 | S1: ∼#tail – | f /var/log/syslog                                                                  |
|------|-----|--------------|------------------------------------------------------------------------------------|
| Mar  | 3   | 10:42:46 DS  | 1 systemd[1]: systemd–tmpfiles–clean.service: Succeeded.                           |
| Mar  | З   | 10:42:46 DS  | 1 systemd[1]: Started Cleanup of Temporary Directories.                            |
| Mar  | 3   | 10:43:29 DS  | 1 systemd[1]: Starting LSB: DHCP server                                            |
| Mar  | 3   | 10:43:29 DS  | 1 isc–dhcp–server[1250]: Launching IPv4 server only.                               |
| Mar  | 3   | 10:43:29 DS  | 1 dhcpd[1262]: Wrote O leases to leases file.                                      |
| Mar  | 3   | 10:43:29 DS  | 1 dhcpd[1262]: Server starting service.                                            |
| Mar  | 3   | 10:43:31 DS  | 1 isc–dhcp–server[1250]: Starting ISC DHCPv4 server: dhcpd.                        |
| Mar  | 3   | 10:43:31 DS  | 1 systemd[1]: Started LSB: DHCP server.                                            |
| Mar  | 3   | 10:44:48 DS  | 1 systemd[1]: Started Getty on tty2.                                               |
| Mar  | 3   | 10:44:53 DS  | 1 systemd[1]: Started Session 3 of user root.                                      |
| Mar  | 3   | 10:53:16 DS  | 1 dhcpd[1262]: DHCPDISCOVER from 08:00:27:03:fe:54 via enp0s8                      |
| Mar  | 3   | 10:53:17 DS  | 1 dhcpd[1262]: DHCPOFFER on 192.168.4.11 to 08:00:27:03:fe:54 (ud1) via enp0s8     |
| Mar  | З   | 10:53:17 DS  | 1 dhcpd[1262]: DHCPREQUEST for 192.168.4.11 (192.168.4.254) from 08:00:27:03:fe:54 |
| (ud  | 1)  | via enpOs8   |                                                                                    |
| Mar  | 3   | 10:53:17 DS  | 1 dhcpd[1262]: DHCPACK on 192.168.4.11 to 08:00:27:03:fe:54 (ud1) via enp0s8       |
|      |     |              |                                                                                    |

• Constatez l'attribution de l'adresse IP avec la commande ip a :

```
io@ud1:~$ ip a
1: lo: <LOOPBACK,UP,LOWER_UP> mtu 65536 qdisc noqueue state UNKNOWN group defau
lt qlen 1000
    link/loopback 00:00:00:00:00:00 brd 00:00:00:00:00:00
    inet 127.0.0.1/8 scope host lo
      valid_lft forever preferred_lft forever
    inet6 ::1/128 scope host
       valid_lft forever preferred_lft forever
2: enp0s3: <BROADCAST,MULTICAST,UP,LOWER_UP> mtu 1500 qdisc fq_codel state UP g
roup default glen 1000
    link/ether 08:00:27:03:fe:54 brd ff:ff:ff:ff:ff
    inet 192.168.4.11/24 brd 192.168.4.255 scope global dynamic enp0s3
      valid_lft 86292sec preferred_lft 86292sec
    inet6 fe80::a00:27ff:fe03:fe54/64 scope link
       valid_lft forever preferred_lft forever
sio@ud1:~$
```

• Vérifiez l'attribution de la passerelle par défaut :

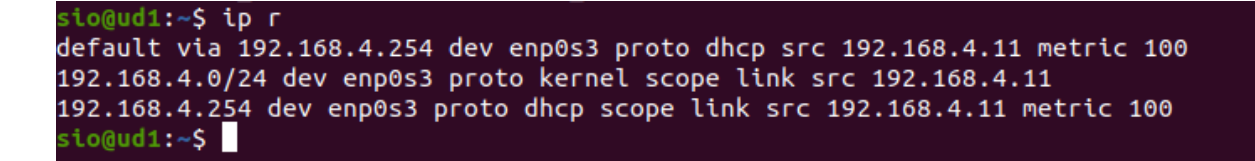

 Vérifiez l'attribution du nom de la zone DNS ainsi que l'adresse du serveur DNS :

| <pre>sio@ud1:~\$ cat /run/systemd/resolve/resolv.conf</pre>                                |
|--------------------------------------------------------------------------------------------|
| # This file is managed by man:systemd-resolved(8). Do not edit.                            |
| #                                                                                          |
| # This is a dynamic resolv.conf file for connecting local clients directly to              |
| # all known uplink DNS servers. This file lists all configured search domains.             |
| #                                                                                          |
| # Third party programs must not access this file directly, but only through the            |
| <pre># symlink at /etc/resolv.conf. To manage man:resolv.conf(5) in a different way,</pre> |
| # replace this symlink by a static file or a different symlink.                            |
| #                                                                                          |
| <pre># See man:systemd-resolved.service(8) for details about the supported modes of</pre>  |
| <pre># operation for /etc/resolv.conf.</pre>                                               |
|                                                                                            |
| nameserver 192.168.4.254                                                                   |
| search sto-exupery.local                                                                   |
| sio@ud1:~\$                                                                                |

## 3.3 DNS Dynamique (DDNS)

 Pour permettre une communication sécurisée entre les serveurs DNS et DHCP, une clé doit être utilisée. Celle-ci peut être générée sur le serveur DNS à l'aide de la commande dnssec-keygen. Vous allez plutôt utiliser la clef rndc-key générée automatiquement lors de l'installation de Bind9. Elle se trouve dans le fichier /etc/bind/rndc.key :

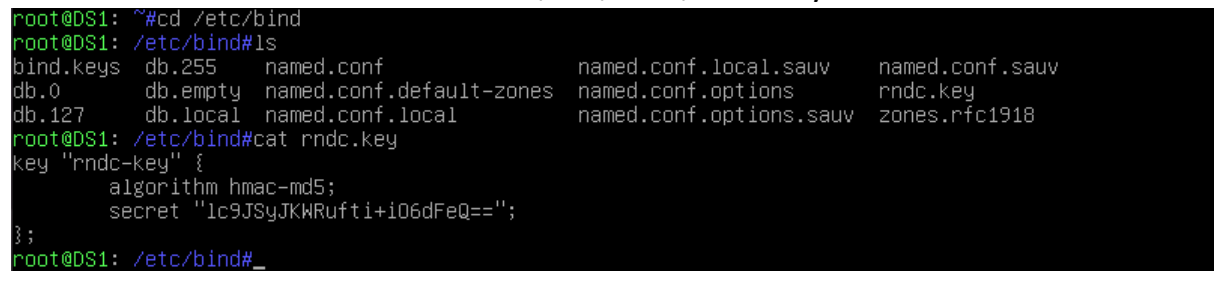

 Intégrez le fichier rndc.key à la configuration de Bind depuis le fichier /etc/bind/named.conf, la clé pourra ainsi être réutilisée à partir de son nom :

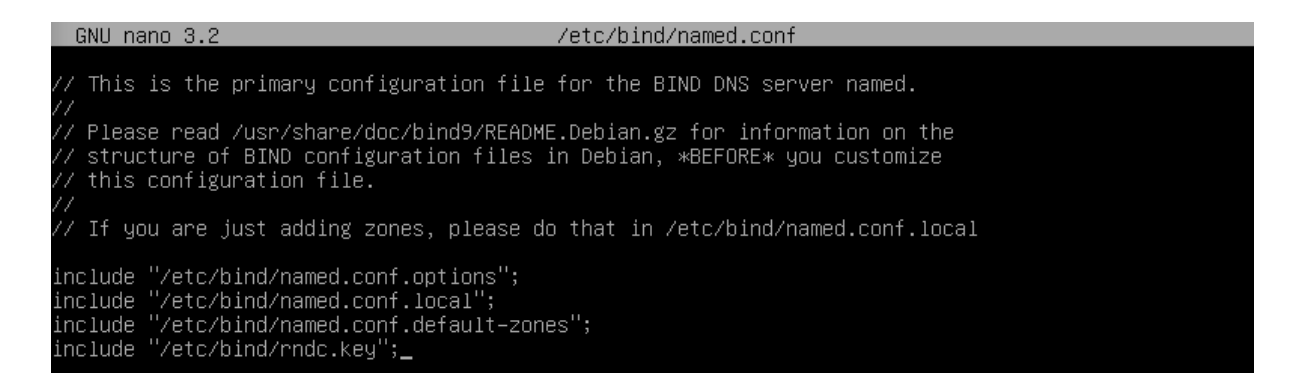

 Modifiez les deux zones du fichier /etc/bind/named.conf.local pour que le serveur DHCP soit autorisé à modifier les zones gérées par le serveur DNS à l'aide de la clé permettant la sécurisation des échanges entre les deux serveurs. Le serveur DHCP devra en conséquence posséder une copie du fichier rndc.key.\*

| GNU nano 3.2                                                                                                    | /etc/bind/named.conf.local           |
|----------------------------------------------------------------------------------------------------|--------------------------------------|
| //<br>// Do any local configuration here<br>//                                                                                                    |                                      |
| <pre>// Consider adding the 1918 zones here // organization //include "/etc/bind/zones.rfc1918"; //les zones zone "sio-exupery.local" IN {     type master;     file "db.sio-exupery.local";     allow-update { key "rndc-key"; };</pre> | , if they are not used in your<br>}; |
| zone "4.168.192.in–addr.arpa" IN {     type master;     file "rev.sio–exupery.local";     allow–update { key "rndc–key"; };                                                                                                    | };                                   |

• Redémarrez le service DNS :

| root@DS1: ~#systemctl restart bind9<br>root@DS1: ~#_                           |  |
|--------------------------------------------------------------------------------|--|
| <ul> <li>Copiez le fichier rndc.key dans le répertoire /etc/dhcp/ :</li> </ul> |  |
| root@DS1: ~#cp /etc/bind/rndc.key /etc/dhcp/rndc.key<br>root@DS1: ~#_          |  |

| °oot@DS1: ~#cd /etc/dhcp                                        |  |  |  |  |  |  |
|-----------------------------------------------------------------|--|--|--|--|--|--|
| oot@DS1: /etc/dhcp#ls –l                                        |  |  |  |  |  |  |
| tal 32                                                          |  |  |  |  |  |  |
| ω-rr 1 root root 1426 nov. 18 2018 debug                        |  |  |  |  |  |  |
| ω-rr 1 root root 1735 nov. 18 2018 dhclient.conf                |  |  |  |  |  |  |
| ωxr–xr–x 2 root root 4096 févr. 18 09:02 dhclient–enter–hooks.d |  |  |  |  |  |  |
| ωxr–xr–x 2 root root 4096 nov. 29 12:06 dhclient–exit–hooks.d   |  |  |  |  |  |  |
| ω-r–-r–– 1 root root 3331 déc. 11 2018 dhcpd6.conf              |  |  |  |  |  |  |
| ω–r––r–– 1 root root 3545 mars – 3 10:38 dhcpd.conf             |  |  |  |  |  |  |
| ω-r–-r– 1 root root 3496 mars   3 10:31 dhcpd.conf.sauv         |  |  |  |  |  |  |
| ω-r 1 root root 77 mars 3 11:02 rndc.key                        |  |  |  |  |  |  |
| ot@DS1: /etc/dhcp#                                              |  |  |  |  |  |  |

• Modifiez le fichier /etc/dhcp/dhcpd.conf pour activer le DDNS comme indiqué ci-dessous :

| GNU nano 3.2                                                                                                    | /etc/a                                                                                                    | dhcp/dhcpd.conf                                                                             |             |
|----------------------------------------------------------------------------------------------------|----------------------------------------------------------------------------------------------------|---------------------------------------------------------------------------------------------|-------------|
| # dhcpd.conf<br>#<br># Sample configuration <sup>.</sup><br>#                                                                                                    | ile for ISC dhcpd                                                                                                    |                                                                                             |             |
| # option definitions co<br>option domain-name "sio-<br>option domain-name-serve                                                                                                    | nmon to all supported net<br>-exupery.local";<br>ers 192.168.4.254;                                                                                                    | tworks                                                                                      |             |
| default–lease–time 86400<br>max–lease–time 604800;_                                                                                                    | );                                                                                                    |                                                                                             |             |
| <pre># The ddns-updates-style<br/># attempt to do a DNS up<br/># behavior of the versin<br/># have support for DDNS<br/># méthode dynamique pour<br/>ddns-update-style inter<br/>#autorisation de la mise<br/>ddns-updates on;<br/># la mise à jour est fa<br/>ignore client-updates;<br/>#mise à jour même en cas<br/>update-static-leases on<br/>#admettre aussi les clie<br/>allow-unknown-clients;</pre> | e parameter controls whet<br>date when a lease is cor<br>on 2 packages ('none', s:<br>)<br>la mise à jour<br>im;<br>e à jour<br>ite par le serveur DHCP<br>s d'IP statiques<br>ents inconnus au niveau o | ther or not the server<br>nfirmed. We default to<br>ince DHCP v2 didn't<br>de l'adresse MAC | will<br>the |
| <pre># This is a very basic : subnet 192.168.4.0 netm # étendue de la plage Di range 192.168.4.11 19: # passerelle option routers 192.160 # masque de sous-réseau option subnet-mask 250 # ddns-domainname "sio-e: ddns-rev-domainname "in }</pre>                                                                                                    | subnet declaration.<br>ask 255.255.255.0 {<br>HCP<br>2.168.4.100;<br>3.4.254;<br>5.255.255.0;<br>kupery.local";<br>n-addr.arpa";                                                                         |                                                                                             |             |

• Ajoutez à la fin du même fichier les lignes suivantes :

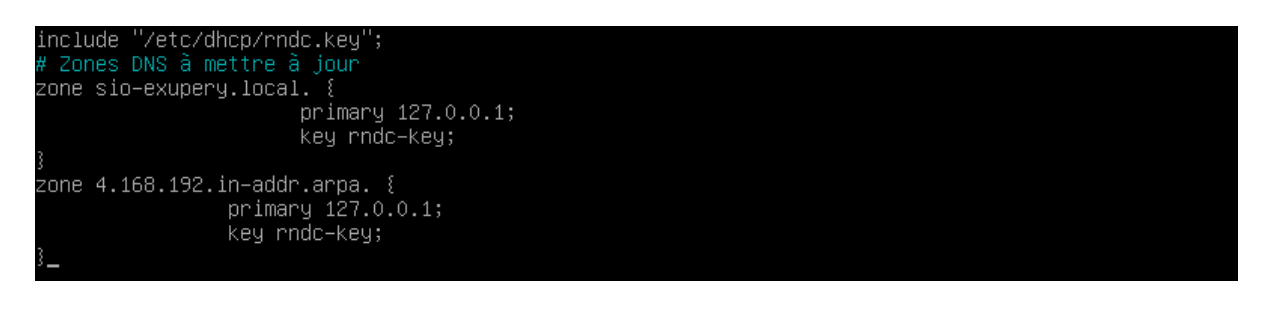

- Relancez le service DHCP :
- oot@DS1: ~#systemctl restart isc–dhcp–server oot@DS1: ~#\_
  - Ouvrez sur le serveur DS1 le fichier de log /var/log/syslog à l'aide de la commande tail dans la console numéro deux puis démarrez le client UD1. Vérifiez l'existence de l'enregistrement DNS du client au travers des lignes comportant les mentions added new forward map et added

| re۱ | /erse | e ma | <b>p</b> : |  |
|-----|-------|------|------------|--|
|     |       |      | •          |  |

| Mar 3 11:14:09 DS1 dhcpd[1326]: DHCPDISCOVER from 08:00:27:03:fe:54 (ud1) via enp0s8                 |
|----------------------------------------------------------------------------------------------------|
| Mar 3 11:14:10 DS1 dhcpd[1326]: DHCPOFFER on 192.168.4.11 to 08:00:27:03:fe:54 (ud1) via enp0s8      |
| Mar 3 11:14:10 DS1 dhcpd[1326]: DHCPREQUEST for 192.168.4.11 (192.168.4.254) from 08:00:27:03:fe:54  |
| (ud1) via enpOs8                                                                                     |
| Mar 3 11:14:11 DS1 dhcpd[1326]: DHCPACK on 192.168.4.11 to 08:00:27:03:fe:54 (ud1) via enp0s8        |
| Mar 3 11:14:11 DS1 named[1291]: client @0x7f93400b8f00 127.0.0.1#50029/key rndc–key: signer "rndc–k  |
| ey" approved                                                                                         |
| Mar 3 11:14:11 DS1 named[1291]: client @0x7f93400b8f00 127.0.0.1#50029/key rndc-key: updating zone   |
| 'sio–exupery.local/IN': adding an RR at 'ud1.sio–exupery.local' A 192.168.4.11                       |
| Mar 3 11:14:11 DS1 named[1291]: client @0x7f93400b8f00 127.0.0.1#50029/key rndc-key: updating zone   |
| 'sio–exupery.local/IN': adding an RR at 'ud1.sio–exupery.local' TXT "31e2777d0dc79e23555204eecfd997a |
| 2fd"                                                                                                 |
| Mar 3 11:14:11 DS1 dhcpd[1326]: Added new forward map from ud1.sio–exupery.local to 192.168.4.11     |
| Mar 3 11:14:11 DS1 named[1291]: client @0x7f9340056f80 127.0.0.1#35235/key rndc-key: signer "rndc-k  |
| ey" approved                                                                                         |
| Mar 3 11:14:11 DS1 named[1291]: client @0x7f9340056f80 127.0.0.1#35235/key rndc-key: updating zone   |
| '4.168.192.in–addr.arpa/IN': deleting rrset at '11.4.168.192.in–addr.arpa' PTR                       |
| Mar 3 11:14:11 DS1 named[1291]: client @0x7f9340056f80 127.0.0.1#35235/key rndc-key: updating zone   |
| '4.168.192.in–addr.arpa/IN': adding an RR at '11.4.168.192.in–addr.arpa' PTR ud1.sio–exupery.local.  |
| Mar 3 11:14:11 DS1 dhcpd[1326]: Added reverse map from 11.4.168.192.in–addr.arpa to ud1.sio–exupery  |
| .local                                                                                               |

• Vérifiez également l'inscription DNS par la création de deux fichiers de zone supplémentaires avec l'extension .jnl dans le répertoire

/var/cache/bind :

| root@DS1: ~#cd /var/cache/bind                                  |      |  |  |  |
|-----------------------------------------------------------------|------|--|--|--|
| root@DS1: /var/cache/bind#ls –l                                 |      |  |  |  |
| total 20                                                        |      |  |  |  |
| -rw-rw-r 1 root bind 212 mars 3 10:40 db.sio-exupery.local      |      |  |  |  |
| -rw−r−−r−− 1 bind bind 837 mars = 3 11:14 db.sio−exupery.local. | jnl  |  |  |  |
| −rw−r−−r−− 1 bind bind 221 févr. 19 18:03 managed–keys.bind     |      |  |  |  |
| -rw-rw-r–– 1 root bind 234 mars 🛛 3 10:41 rev.sio–exupery.local |      |  |  |  |
| -rw-rr 1 bind bind 798 mars 3 11:14 rev.sio-exupery.local       | .jnl |  |  |  |
| root@DS1: /var/cache/bind#                                      |      |  |  |  |
|                                                                 |      |  |  |  |

• Effectuez un ping depuis DS1 sur UD1.sio-exupery.local afin de tester la résolution DNS :

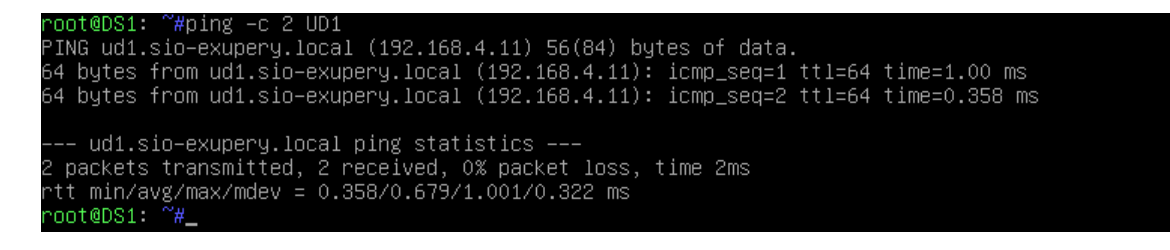

 Constatez l'inscription du client DNS UD1 dans les fichiers de zone /var/cache/bind/db.sioexupery.local et /var/cache/bind/rev.sioexupery.local. Le contenu du fichier de résolution directe a évolué. Comparez sa physionomie actuelle avec celle illustrée par la capture d'écran figurant à la page 7 du chapitre 2.

| root@DS1: ~#cat /var/cac  | che∕bind/         | /db.sio-exupery.local                                                                                                    |  |
|---------------------------|-------------------|----------------------------------------------------------------------------------------------------|--|
| \$ORIGIN .                |                   |                                                                                                    |  |
| \$TTL 86400 ; 1 day       |                   |                                                                                                    |  |
| sio-exupery.local         | IN SOA            | DS1.sio-exupery.local. root.sio-exupery.local. (<br>2019011102 ; serial<br>604800 ; refresh (1 week)<br>86400 ; retry (1 day)<br>2419200 ; expire (4 weeks)<br>604800 ; minimum (1 week)<br>) |  |
|                           | NS                | DS1.sio-exupery.local.                                                                                                    |  |
| \$ORIGIN sio-exupery.loca | al.               |                                                                                                    |  |
| DS1                       | A                 | 192.168.4.254                                                                                                    |  |
| \$TTL 3600 ; 1 hour       |                   |                                                                                                    |  |
| ud1                       | A                 | 192.168.4.11                                                                                                    |  |
|                           | ТХТ               | "31e2777d0dc79e23555204eecfd997a2fd"                                                                                                    |  |
| \$TTL 86400 ; 1 day       |                   |                                                                                                    |  |
| UD2                       | A                 | 192.168.4.2                                                                                                    |  |
| root@DS1: ~#cat /var/cao  | che∕bind/         | rev.sio-exupery.local                                                                                                    |  |
| \$ORIGIN .                |                   |                                                                                                    |  |
| \$TTL 86400 ; 1 day       |                   |                                                                                                    |  |
| 4.168.192.in–addr.arpa    | IN SOA            | DS1.sio–exupery.local. root.sio–exupery.local. (                                                                                                    |  |
|                           |                   | 2019011102 ; serial                                                                                                    |  |
|                           |                   | 604800 ; refresh (1 week)                                                                                                    |  |
|                           |                   | 86400 ; retry (1 day)                                                                                                    |  |
|                           |                   | 2419200 ; expire (4 weeks)                                                                                                    |  |
|                           |                   | 604800 ; minimum (1 week)                                                                                                    |  |
|                           |                   |                                                                                                    |  |
|                           | NS                | DS1.sio-exupery.local.                                                                                                    |  |
| \$ORIGIN 4.168.192.in-add | dr.arpa.          |                                                                                                    |  |
| \$TTL 3600 ; 1 hour       |                   |                                                                                                    |  |
| 11                        | PTR               | ud1.sio-exupery.local.                                                                                                    |  |
| \$TTL 86400 ; 1 day       | TTL 86400 ; 1 day |                                                                                                    |  |
| 2                         | PTR               | UD2.sio-exupery.local.                                                                                                    |  |
| 254                       | PTR               | DS1.sio-exupery.local.                                                                                                    |  |

Le fichier a été modifié.

• Affichez, à l'aide de la commande less, le contenu du fichier /var/lib/dhcp/dhcpd.leases de manière à afficher les baux attribués :